## <u>辞書同期操作手順</u>

Webで設定した辞書をスマートフォンに反映させるために「DB同期」という操作が必要です。 端末を変更した際も、新しい端末で辞書を取得する必要があります。以下に手順を示します。

## ●iPhoneの場合

- 1. iPhoneアプリを起動します
- 2. 設定ボタンを押し、設定メニューを開きます
- 3. 【DB同期】を押下します
- 4.「DBを同期しますか?」と出るので「はい」を選択します。
- 5.「DB同期中」の表示が終わったら、新規登録画面等で辞書の反映を確認します

※操作が分からない場合は以下画像を参照して下さい

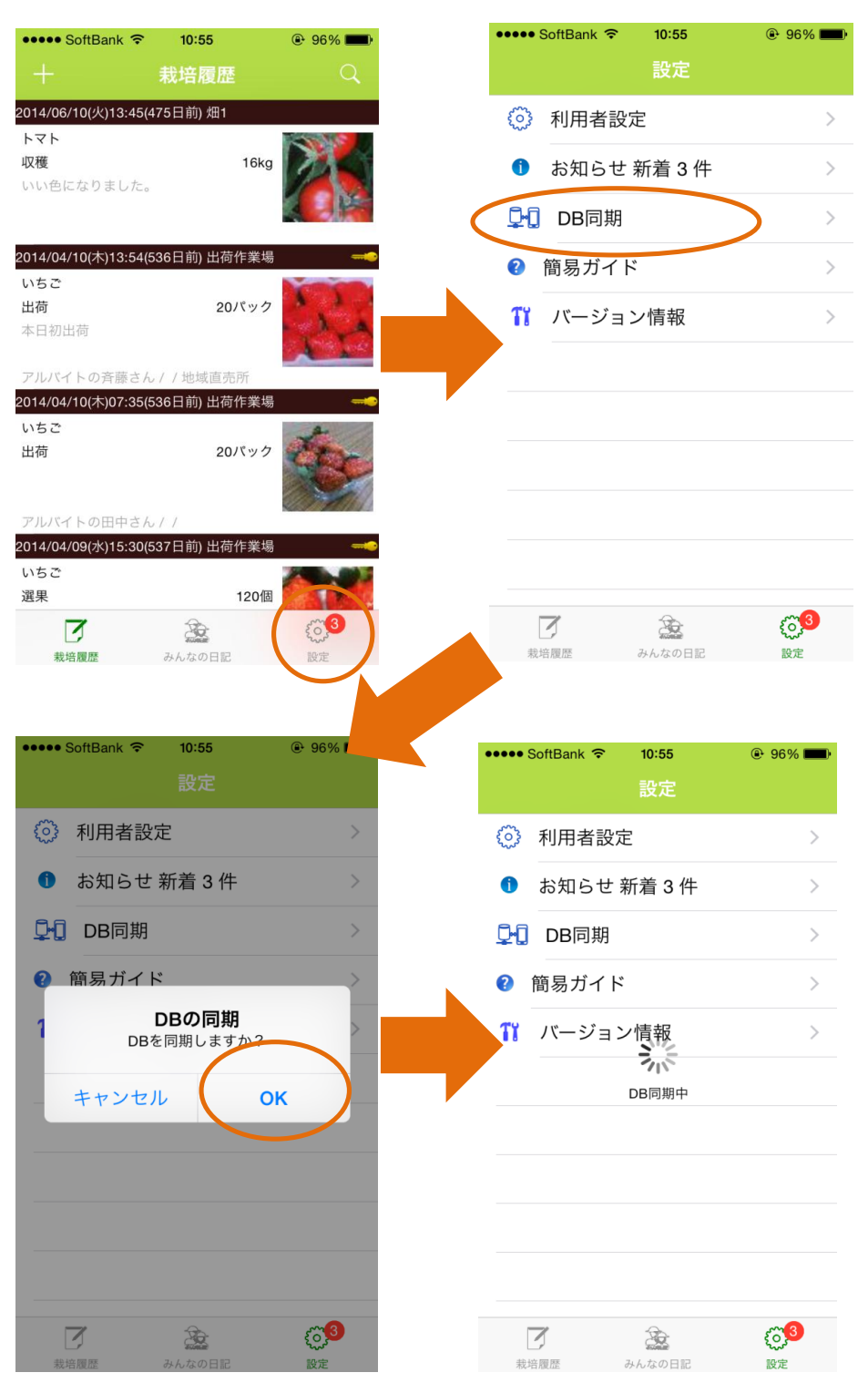